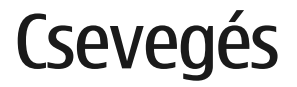

© 2007 Nokia. Minden jog fenntartva.

A Nokia, a Nokia Connecting People és az Nseries a Nokia Corporation védjegye, illetve bejegyzett védjegye. Az említett egyéb termékek és cégek neve tulajdonosuk védjegye lehet.

A dokumentum vagy bármely része nem másolható, nem továbbítható, nem terjeszthető és nem tárolható a Nokia előzetes írásbeli engedélye nélkül.

A Nokia folyamatosan fejleszti termékeit. Emiatt fenntartja magának a jogot, hogy a jelen dokumentumban ismertetett termékek jellemzőit előzetes bejelentés nélkül módosítsa vagy továbbfejlessze.

A NOKIA ÉS ANNAK LICENCADÓI – AZ ALKALMAZANDÓ JOGSZABÁLYOK ÁLTAL NYÚJTOTT LEGSZÉLESEBB KERETEK KÖZÖTT – SEMMILYEN KÖRÜLMÉNYEK KÖZÖTT NEM FELELŐSEK SEMMILYEN ADATVESZTÉSÉRT VAGY BEVÉTELKIESÉSÉRT, ILLETVE BÁRMILYEN KÜLÖNÖS, VÉLETLEN, KÖVETKEZMÉNYI VAGY KÖZVETETT KÁRÉRT, AKÁRHOGYAN IS TÖRTÉNT.

A JELEN DOKUMENTUM TARTALMÁT EBBEN A FORMÁBAN KELL ELFOGADNI. AZ ÉRVÉNYES JOGSZABÁĽYOK ÁLTAL MEGHATÁROZOTTAKON KÍVÜL A NOKIA SEMMIFÉLE KIFEJEZETT VAGY VÉLELMEZETT GARANCIÁT NEM VÁLLAL A DOKUMENTUM PONTOSSÁGÁVAL, MEGBÍZHATÓSÁGÁVAL VAGY TARTALMÁVAL KAPCSOLATBAN, BELEÉRTVE, DE NEM KIZÁRÓLAGOSAN AZ ÉRTÉKESÍTHETŐSÉGRE VAGY EGY ADOTT CÉLRA VALÓ ALKALMASSÁGRA VONATKOZÓ GARANCIÁT. A NOKIA FENNTARTJA A JOGOT, HOGY BÁRMIKOR, ELŐZETES ÉRTESÍTÉS NÉLKÜL ÁTDOLGOZZA VAGY VISSZAVONJA A JELEN DOKUMENTUMOT.

Bizonyos termékek, alkalmazások és szolgáltatások választéka országonként eltérhet. A részletekről és az elérhető nyelvi csomagokról érdeklődjünk egy Nokia márkakereskedőnél.

Egyes műveletek és funkciók a SIM-kártyától és/vagy a hálózattól, az MMSszolgáltatástól, valamint a készülékek kompatibilitásától és a támogatott tartalomformátumoktól függenek. Bizonyos szolgáltatások csak külön díj ellenében vehetők igénybe.

A készülékkel kapcsolatos további fontos információkért tekintsük meg a felhasználói útmutatót.

1. kiadás, HU

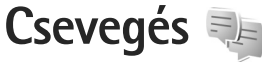

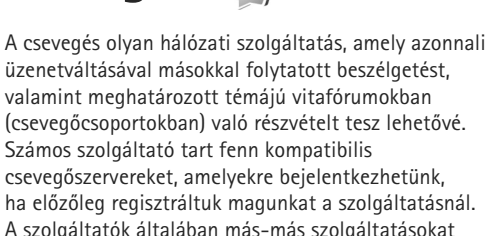

A szolgáltatók általában más-más szolgáltatásokat kínálnak.

A következő lehetőségek állnak rendelkezésre:

Beszélgetések – beszélgetés indítása vagy folytatása egy csevegőfelhasználóval.

Csevegőpart. – csevegőpartnerek létrehozása, szerkesztése vagy online állapotuk megtekintése.

Cs.csoportok – csoportos beszélgetés indítása vagy folytatása több csevegőfelhasználóval.

Rögz. csev.-ek – egy korábban mentett beszélgetés megtekintése.

# Csevegési beállítások

A használni kívánt szolgáltatás eléréséhez menteni kell a telefonban a szükséges beállításokat. A beállítások esetleg már előre be vannak programozva a készüléken, vagy azokat a csevegőszolgáltatás szolgáltatójától kaphatjuk meg üzenetben. A beállításokat kézzel is beírhatjuk. Lásd: "A csevegőszerver beállításai", 6. oldal.

## Kapcsolódás csevegőszerverhez

- 1 A csevegési szolgáltatást biztosító szerverhez történő kapcsolódáshoz nyissuk meg a Csevegés alkalmazást, majd válasszuk az Opciók > Bejelentkezés menüpontot. A használt csevegőszerver módosításáról és új csevegőszerverek mentéséről lásd: "A csevegőszerver beállításai", 6. oldal.
- 2 Adjuk meg felhasználóazonosítónkat és jelszavunkat, és a bejelentkezéshez nyomjuk meg a vezérlőgombot. A csevegőszerverhez a felhasználóazonosítót és a jelszót a szolgáltatótól kapjuk meg.
- 3 A kijelentkezéshez válasszuk az Opciók > Kijelentkezés menüpontot.

# A csevegési beállítások módosítása

Válasszuk az Opciók > Beállítások > Tulajdonságok parancsot, majd a következő beállítások egyikét:

Csevegőnév haszn. (csak akkor látható, ha a szerver támogatja a csevegőcsoportokat) – Az Igen beállítást választva becenevet írhatunk be.

Saját jelenlét megjelen. – Ha azt szeretnénk, hogy mások lássák, amikor online üzemmódban vagyunk, válasszuk a Mindenkinek lehetőséget.

Üzenetek engedélyez. – Ha mindenkitől fogadni kívánjuk az üzeneteket, válasszuk a Mindenkitől lehetőséget.

Meghívások engedély. – Ha csak csevegőpartnereink meghívásait kívánjuk fogadni, válasszuk a Csak csevegőp.–től lehetőséget. A csevegési meghívásokat olyan partnerek küldik, akik szeretnék, ha csatlakoznánk a csevegőcsoportjukhoz.

Csev.partn. rendez. – Adjuk meg, hogy a készülék milyen módon rendezze a csevegőpartnereket: Betűrendbe vagy Online áll. szerint.

Elérhet. újratöltése – A csevegőpartnerekre vonatkozó adatok frissítési módjának megadásához válasszuk az Automatikus vagy a Kézi lehetőséget. Offline partnerek – Adjuk meg, hogy az offline állapotú partnerek is megjelenjenek-e a csevegőpartnerek listáján.

Saját üzenetek színe – Kiválaszthatjuk a küldendő csevegőüzenet színét.

Kapott üzenetek színe – Kiválaszthatjuk a fogadott csevegőüzenet színét.

Dát.–/időinform. megjel. – Ha beszélgetés közben szeretnénk megtekinteni a csevegőüzenetek dátumát és időpontját, válasszuk az Igen lehetőséget.

Csevegésjelzőhang – A csevegőüzenet érkezésekor hallható hangjelzés módosítása.

#### Csevegőcsoportok és felhasználók keresése

Csoportok kereséséhez a Csevegőcsop. nézetben válasszuk az Opciók > Keresés lehetőséget. Kereshetünk a Csoport neve, a Témakör és a Tagok (felhasználóazonosító) alapján.

Felhasználók kereséséhez a Csevegőpart. nézetben válasszuk az Opciók > Új csevegőpartner > Keresés szerverről lehetőséget. Kereshetünk a Felhasználó neve, a Felhaszn.azonosító, Telefonszám és az E-mail cím alapján.

# Csatlakozás csevegőcsoportokhoz

A Csevegőcsop. nézet megjeleníti a mentett csevegőcsoportokat, illetve azokat, amelyeknek tagjai vagyunk.

Mentett csevegőcsoporthoz történő csatlakozáshoz nyomjuk meg a vezérlőgombot.

Csevegőcsoport elhagyásához válasszuk az Opciók > Csoport elhagyása lehetőséget.

# Csevegés

Egy csevegőcsoportba való belépés után megtekinthetjük az ott váltott üzeneteket, és saját üzeneteket is küldhetünk.

Üzenet küldéséhez írjuk meg az üzenetet, és nyomjuk meg a vezérlőgombot.

Ha az egyik résztvevőnek privát üzenetet szeretnénk küldeni, válasszuk az Opciók > Privát üz. küldése lehetőséget.

Nekünk küldött privát üzenetre úgy válaszolhatunk, hogy kijelöljük az üzenetet, és az Opciók > Válasz lehetőséget választjuk.

Ha szeretnénk meghívni az online csevegőpartnereket a csevegőcsoportba, válasszuk az Opciók > Meghívás küldése menüpontot.

Ha bizonyos résztvevőktől nem szeretnénk üzenetet kapni, a Beszélgetések között lapozzunk a résztvevőhöz, majd Csevegőpart. nézetben válasszuk az Opciók > Blokkolási beállítás lehetőséget.

#### Csevegés rögzítése

A beszélgetés vagy a csevegőcsoportban való részvétel közben váltott üzenetek rögzítéséhez válasszuk az Opciók > Csevegés rögzítése lehetőséget.

A rögzítés leállításához válasszuk az Opciók > Rögzítés leállítása menüpontot.

A rögzített csevegések megtekintéséhez a fő nézetben válasszuk a Rögz. csev.-ek menüpontot.

### Beszélgetések megtekintése és indítása

A Beszélgetések nézetben látható azoknak a résztvevőknek a listája, akikkel beszélgetést folytatunk. A Csevegés alkalmazásból való kilépéskor az aktív beszélgetések automatikusan bezáródnak. Beszélgetés megtekintéséhez lapozzunk egy résztvevőre, és nyomjuk meg a vezérlőgombot.

A beszélgetés folytatásához írjuk be üzenetünket, és nyomjuk meg a vezérlőgombot.

Ha a beszélgetés bezárása nélkül szeretnénk visszatérni a beszélgetések listájához, válasszuk a Vissza lehetőséget.

A beszélgetés bezárásához válasszuk az Opciók > Beszélg. befejezése lehetőséget.

Új beszélgetés indításához válasszuk az Opciók > Új beszélgetés menüpontot.

Ha a beszélgetés valamelyik résztvevőjét fel szeretnénk venni a csevegőpartnerek listájára, válasszuk az Opciók > Cs.part.-hez h.adás lehetőséget.

## Csevegőpartnerek

A Csevegőpart. nézetben csevegőpartner-listákat tölthetünk le a szerverről, illetve új partnereket adhatunk a partnerlistához. Amikor bejelentkezünk a szerverre, automatikusan letöltődik az utoljára használt csevegőpartner-lista.

# A csevegőszerver beállításai

Válasszuk az Opciók > Beállítások lehetőséget. A beállításokat esetleg már gyárilag meghatározták a készüléken, vagy a csevegőszolgáltatást biztosító szolgáltatótól kaphatjuk meg egy üzenetben. A felhasználói azonosítót és a jelszót a szolgáltatótól kapjuk meg, amikor regisztrálunk a szolgáltatás eléréséhez. Ha nem tudjuk felhasználói azonosítónkat vagy jelszavunkat, lépjünk kapcsolatba a szolgáltatóval. A következő beállítások állnak rendelkezésre:

Tulajdonságok – a csevegési beállítások módosítása.

Szerverek – a beállított csevegőszerverek listájának megtekintése.

Alapértelm. szerver – annak a csevegőszervernek a módosítása, amelyikhez csatlakozni szeretnénk.

Csev.bejelent. típusa – ha a Csevegés indításakor automatikusan be szeretnénk jelentkezni, válasszuk az Alk. indításakor lehetőséget.

Ha új szervert szeretnénk felvenni a csevegőszerverek listájára, válasszuk a Szerverek > Opciók > Új szerver lehetőséget. Adjuk meg a következő beállításokat:

Szerver neve – a csevegőszerver neve.

Használt hozz. pont – a szerverhez használni kívánt hozzáférési pont.

Webcím - a csevegőszerver URL-címe.

Felhaszn.azonosító – a felhasználói azonosítónk.

Jelszó – a bejelentkezéshez használt jelszó.